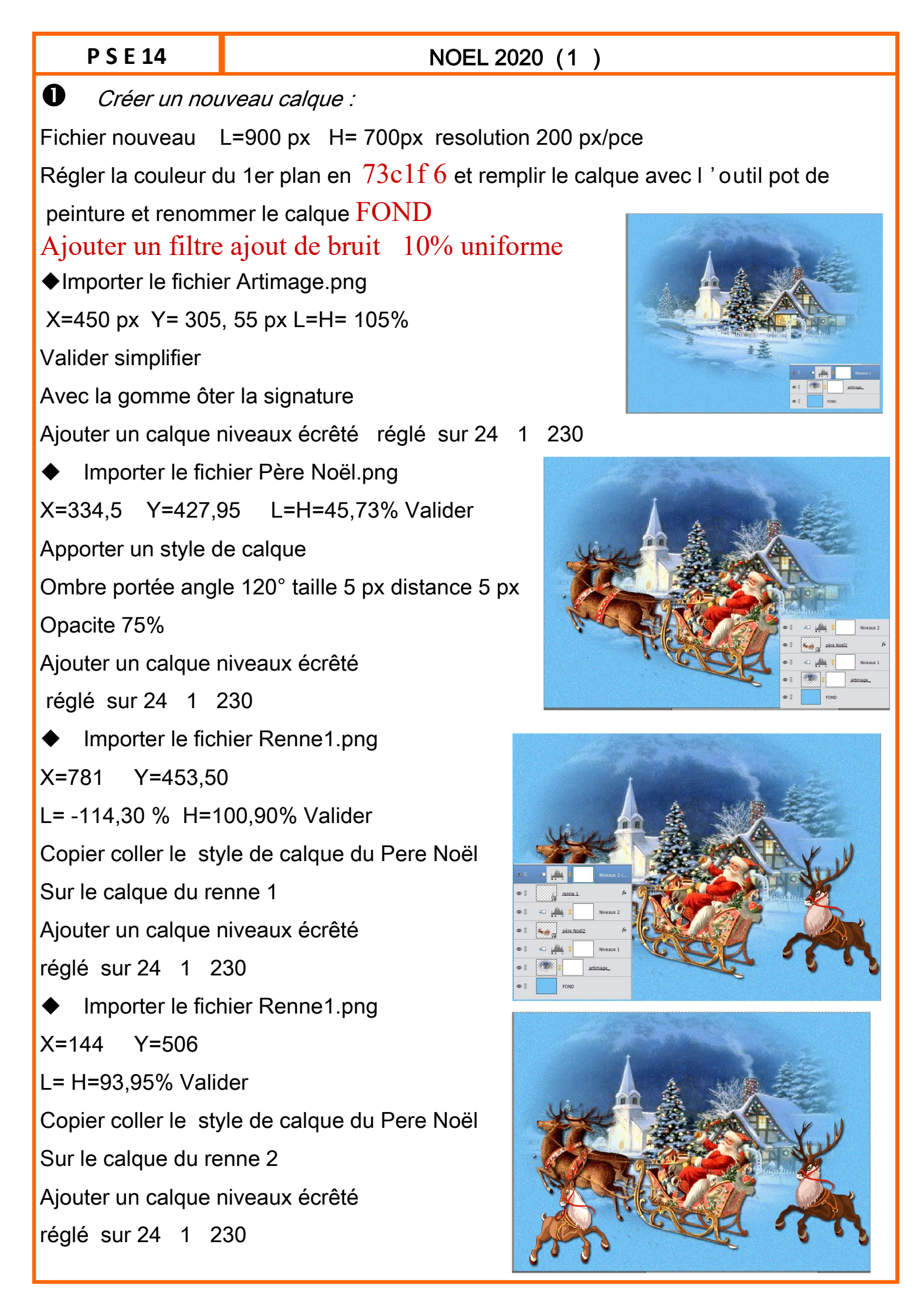

## P S E 14

## NOEL 2020 (2)

Importer le fichier Mask.png
X=450 px Y= 350px L=90% H= 70%
Valider
Simplifier Outil baguette magique
Tolérance 42 pixels contigus décoché
Clic sur le noir au centre du masque
puis supp

Passer en mode incrustation

Ouvrir le fichier Etoile du sapin.psd
Ce fichier a 2 calques
Dupliquer le calque 1 vers votre calque principal
Le placer en haut du sapin avec les flèches
Apporter un style de calque
Lueur externe angle 120° taille 89 px px coul f5f7cf
Opacité 100%
passer en mode densité linéaire - (ajout )

Ouvrir le fichier Etoiles.psd
Ce fichier a 2 calques Dupliquer le calque 1
vers votre calque principal

L'agrandir à 110%

Placer le centre du calque en haut à 3 et à 4 en descendant

Installer la police QT Snowcaps
Outil Texte taille 36
Taper JOYEUX NOËL
Outil lissage choisir arc
Valider
et placer le texte comme sur l'i mage

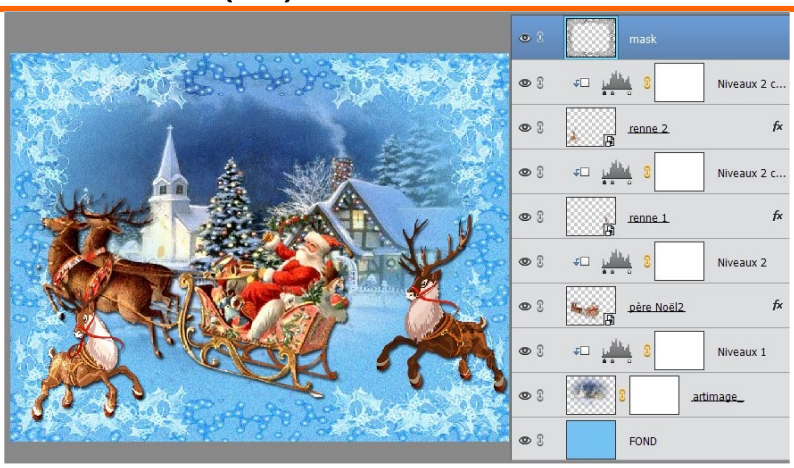

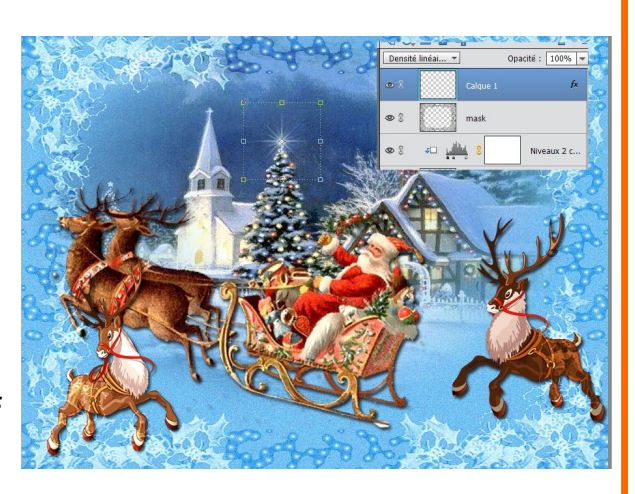

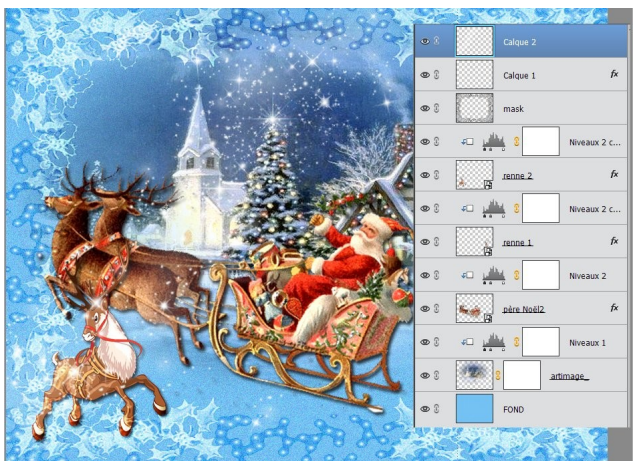

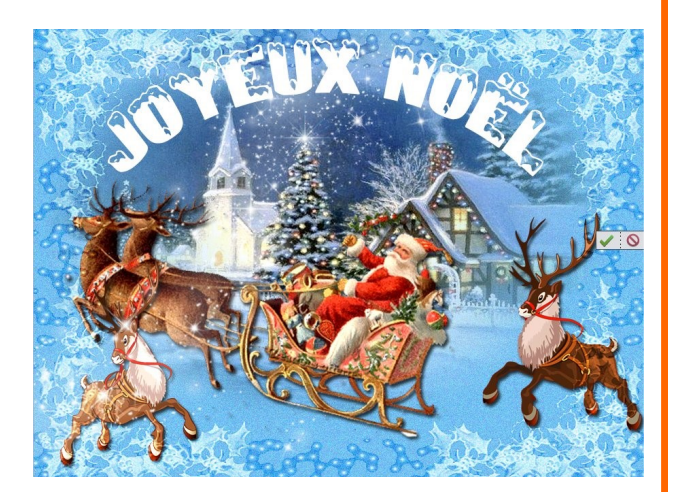

## P S E 14

## NOEL 2020 (3)

Enregistrer le fichier sous Reserve Noel 2020

♦MAJ CTRL ALT E

Pour réunir tous les calques en 1

Le renommer CARTE NOEL

Supprimer tous les calques du dessous

Menu Image ==>redimensionner >>> taille de la zone de travail

largeur : 6 px ; hauteur : 6 px

Outil baguette magique, sélectionner le tour transparent et le remplir de blanc

Menu Image ==>redimensionner >>> taille de la zone de travail

largeur : 4 px ; hauteur : 4 px puis remplir avec la couleur 6ca9db

Menu Image ==>redimensionner >>> taille de la zone de travail

largeur : 6 px ; hauteur : 6 px puis remplir avec du blanc

Menu Image ==>redimensionner >>> taille de la zone de travail

largeur : 50 px ; hauteur : 50 px puis remplir avec 6ca9db

Outil baguette magique sélectionner le bleu

que l'on vient de créer

Ctrl J pour faire un nouveau calque

Apporter un style de calque lueur interne

6px opacité 100% couleur 67b3d9

Apporter un filtre flou gaussien 10 px

Aplatir I 'image

Recommencer les manipulations en rouge

Puis image redimensionner

taille de l'image sur 750 px

Enregistrer sous Noel 2020.psd

Un grand merci à Elise du site Eklablog.com

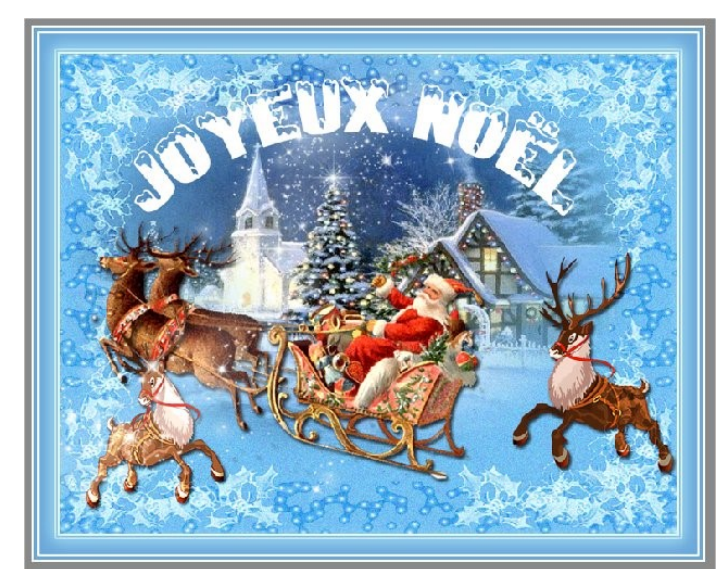

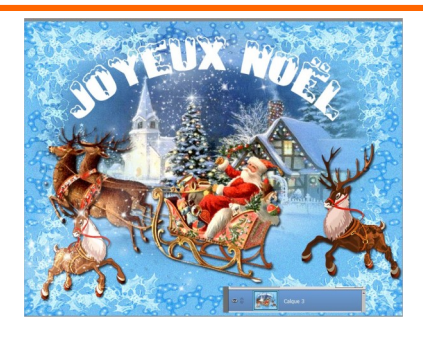